## **Camera's & Video**

## **UniFi Video App**

Dit instructie is voor het instellen van de UniFi Video App

## Stap 1. Downloaden en installeren UniFi Video App

Deze kan gedownload worden via onderstaande URL: Android iOS

## Stap 2. Instellen UniFi Video App

Open de UniFi Video App Klik op onderstaande link(deze kunt u onderaan de app vinden: "Connect directly to your NVR" Vul onderstaande gegevens in.

NVR Address: https://nvr.secureonline.nl:7443 Username: (deze heeft u van uw provider ontvangen) Password: (deze heeft u van uw provider ontvangen)

Klik vervolgens op de knop "Sign in"

Unieke FAQ ID: #1384 Auteur: Helpdesk Laatst bijgewerkt:2017-04-19 16:19